# Manual para persona usuaria del transporte público

Módulo de inconformidades

## Consejo de Transporte Público CTP

erican Airlines + BRITISH AIRWAYS

2023

### Índice

| Índice                                               | 2          |
|------------------------------------------------------|------------|
| Introducción                                         | 3          |
| Alcance                                              | 3          |
| Objetivo                                             | 3          |
| Pasos para interponer denuncias o inconformidades en | el Consejo |
| de Transporte Público                                | 4          |
| ¿Cómo darle seguimiento a su inconformidad?          | 13         |
| Contacto                                             | 16         |

#### Introducción

El manual para persona usuaria del transporte público explica los pasos que se deben seguir para interponer una inconformidad de transporte público en sus diversas modalidades mediante el "Módulo de Inconformidades" dispuesto en la página Web de este Consejo <u>www.ctp.go.cr</u> en el apartado denominado INCONFORMIDADES, instruyendo así a las usuarias y usuarios sobre su uso y en la solución de los problemas que puedan suceder durante la operación normal del proceso.

Para lograr esto, se detallan las características del proceso y la forma de acceder e introducir la información en el formulario que se presenta.

#### Alcance

El presente manual está elaborado para que todas las personas usuarias del servicio de transporte público a nivel nacional gestionen las inconformidades en materia de transporte público en sus diversas modalidades, a través del portal del sitio web del Consejo www.ctp.go.cr.

#### Objetivo

 Crear un manual de la persona usuaria que desarrolle los pasos a seguir en el uso del "Módulo de Inconformidades", para ingresar una denuncia a través de la página Web.

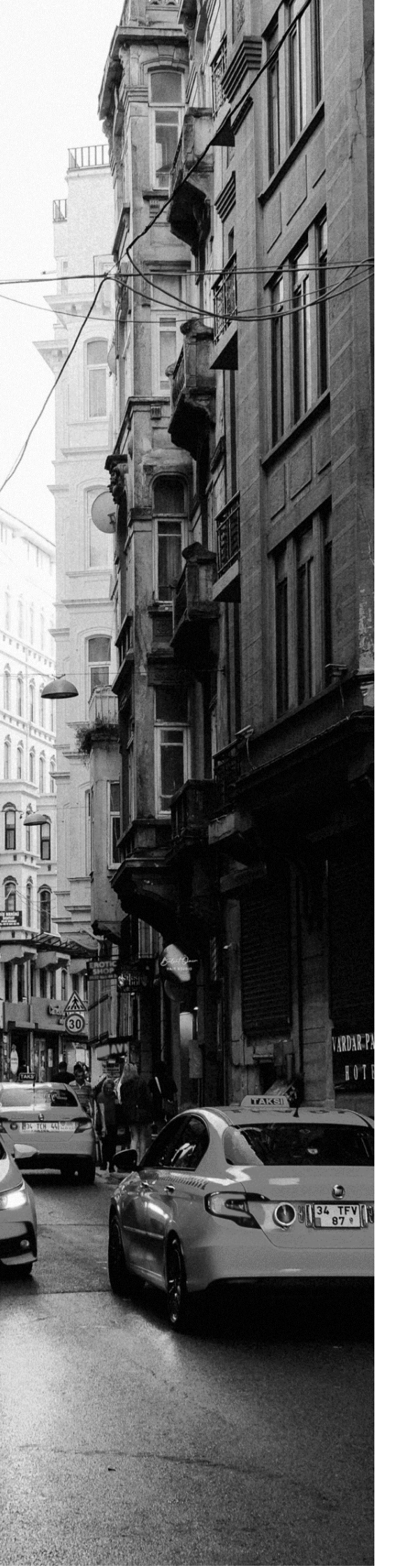

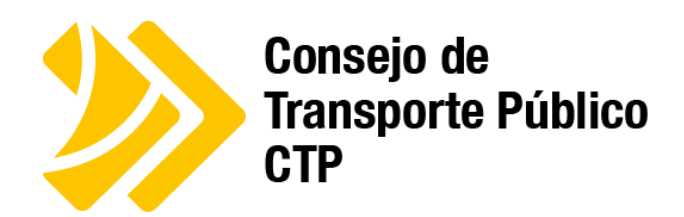

Pasos para interponer denuncias o inconformidades en el Consejo de Transporte Público

#### Paso 1:

Ingresar a la página: <u>https://www.ctp.go.cr/inconformidades</u>

#### Paso 2:

Debe completar los espacios con la información personal solicitada y seleccionar "siguiente"

| INCONFO                                                                                                    | RMIDADES DE                                                                                                    | TRANSPORTE PÚBLICO                                                                                                    |
|----------------------------------------------------------------------------------------------------|----------------------------------------------------------------------------------------------------|----------------------------------------------------------------------------------------------------|
|                                                                                                    |                                                                                                    |                                                                                                    |
| onsejo de Transporte Público (CTP) tiene como misión f<br>arios del servicio, mediante un sistema ágil y eficiente di                                                                                                    | iscalizar y coordinar los servicios :<br>e fransporte público sostenible.                                         | de transporte público terrestre, garantizando la satisfacción de las necesidades de los                                                                                                    |
| tor eso que el siguiente formulario le permitirà plantear<br>ruta regular, taxi, seetaxi y servicios especiales de estudar                                                                                                    | su inconformidad con el servicio (<br>ntes, turismo y trabajadores).                                              | que le brindan los operadores de transporte público en sus diversas modalidades (autobus                                                                                                    |
| id puede reportar de forma responsable y objetiva los h<br>ación. Para ello le invitamos a registrar por este medio s                                                                                                    | echos que se presumen irregular<br>u inconformidad, la cual se atendi                                             | es con respecto al servicio que recibe, incluso puede adjuntar fotografías y videos sobre la<br>erá de manera oportuna y en orden de ingreso.                                                                                                    |
| nportante que toda persona interesada en formular, pla<br>ente que el artículo 323 del Código Penal configura con<br>prete o traductor que afirmare una falsedad o negare o<br>petente.                                                                                             | ntear y suscribir denuncias relacio<br>no delito el Falso Testimonio, y en<br>o callare la verdad, en todo o en p | inadas con los operadores de transporte público, en sus diversas modalidades, tenga<br>i dicho sentido disporte que será reprimido con prisión de uno a cinco años, el testigo, per<br>arte, en su deposición, informe, interpretación o traducción, hecha ante la autoridad                                                                                        |
| nismo, el artículo 325 de dicho Código Penal, tipifica el s                                                                                                    | delito de Ofrecimiento de Testigos                                                                                | Falsos, en el sentido que se impondrá prisión de seis meses a tres años a la parte que, a                                                                                                    |
| ridad como autor o participe de un delto de acción pú<br>s de prisión si resultare la condena de la persona inocer<br>Jatos Personales                                                                                                    | blica a una persona que sabe ino<br>de                                                                            | cente o simulare contra ella la existencia de pruebas materiales. La pena será de tres a och                                                                                                    |
| ridad como autor o participe de un delto de acción pú<br>s de prisión si resultare la condena de la persona inocer<br>batos Personales<br>mportante: Al seleccionar el tipo y número de identif                                                                                     | blice a una persona que sabe ino<br>te:<br>Ticación el sistema automáticam                                        | cente o simulare contra ella la existencia de pruebas materiales. La pena serà de tres a och<br>entre intentará buscar y cargar sus datos personales en muestras bases de datos,                                                                                                    |
| oridad como autor o participe de un delto de acción pú<br>s de prisión si resultare la condena de la persona inocer<br>Jatos Personales<br>mportante: Al seleccionar el tipo y número de identif<br>Tipo de identificación                                                          | blice a una persona que sabe ino<br>te:<br>Ticación el sistema automáticam                                        | cente o simulare contra ella la existencia de pruebas materiales. La pena será de tres a och<br>ente intentará buscar y cargar sus datos personales en nuestras bases de datos,<br>"Número de identificación                                                                                                    |
| oridad como autor o perticipe de un delto de acción pú<br>s de prisión si resultare la condena de la persona inocer<br>Datos Personales<br>Importante: Al seleccionar el tipo y número de identifi<br>Tipo de identificación<br>CÉDULA NACIONAL                                     | bilce a una persona que sabe ino<br>re<br>ficación el sistema automáticam<br>\$                                   | cente o simulare contra ella la existencia de pruebas materiales. La pena serà de tres a och<br>rente intentará buscar y cargar sus datos personales en nuestras bases de datos,<br>"Número de identificación                                                                                                    |
| oridad como autor o participe de un delto de acción pú<br>s de prisión si resultare la condena de la persona inocer<br>Datos Personales<br>Importante: Al seleccionar el tipo y número de identifi<br>Tipo de identificación<br>CÉDULA NACIONAL<br>Nombre                           | bite a una persona que sabe ino<br>te<br>ficación el sistema automáticam<br>‡                                     | cente o simulare contra ella la existencia de pruebas materiales. La pene será de tres a och<br>ente intentará buscar y cargar sus datos personales en nuestras bases de datos.<br>"Número de identificación<br>Debe digitar el número de identificación con ceros y sin guiones.                                                                                   |
| nidad como autor o participe de un delto de acción pu<br>o de prisión si resultare la condena de la persona inocer<br>hatos Personales<br>mportante: Al seleccionar el tipo y número de identif<br>Tipo de identificación<br>CÉDULA NACIONAL<br>Nombre<br>Primer apellido           | blice a una persona que sabe ino<br>te:<br>ficación el sistema automáticam<br>#                                   | cente o simulare contra ella la existencia de pruebes materiales. La pena serà de tres a och<br>mente intentará buscar y cargar sus datos personales en muestras bases de datos,<br>"Número de identificación<br>Debe digitar el número de identificación con ceros y sin guiones.<br>"Segundo apellido                                                             |
| ridad como autor o participe de un delto de acción ou<br>s de prisión si resultare la condena de la persona inocer<br>hatos Personales.<br>mportante: Al seleccionar el tipo y número de identif<br>Tipo de identificación<br>CÉDULA NACIONAL<br>Nombre<br>Primer apellido<br>Edad  | blice a una persona que sabe ino<br>te:<br>ficación el sistema automáticam<br>\$                                  | cente o simulare contra ella la existencia de pruebas materiales. La pena serà de tres a och<br>eente intentará buscar y cargar sus datos personales en muestras bases de datos,<br>"Número de identificación<br>Debe digitar el número de identificación con ceros y sin guiones.                                                                                  |
| nidad como autor o participe de un delto de acción ou<br>o de prisión si resultare la condena de la persona inocer<br>hatos Personales<br>mportante: Al seleccionar el tipo y número de identif<br>Tipo de identificación<br>CÉDULA NACIONAL<br>Nombre<br>Primer apellido           | bite a una persona que sabe ino<br>te:<br>ficación el sistema automáticam<br>÷                                    | cente o simulare contra ella la existencia de pruebas materiales. La pena serà de tres a och<br>ente intentará buscar y cargar sus datos personales en nuestras bases de datos.  *Número de identificación Debe digitar el número de identificación con ceros y sin guiones.  *Segundo apellido.  *Segundo apellido.  *Medio de notificación CORREO ELECTRÓNICO •   |
| nidad como autor o participe de un delto de acción ou<br>o de prisión si resultare la condena de la persona inocer<br>hatos Personales<br>importante: Al seleccionar el tipo y número de identifi<br>Tipo de identificación<br>CÉDULA NACIONAL<br>Nombre<br>Primer apellido<br>Edad | bite a una persona que sabe ino<br>te:<br>ficación el sistema automáticam                                         | ente o simulare contra ella la existencia de pruebas materiales. La pena serà de tres a och<br>ente intentará buscar y cargar sus datos personales en muestras bases de datos,<br>"Número de identificación<br>Debe digitar el número de identificación con ceros y sin guiones.<br>"Segundo apellido<br>"Segundo apellido<br>CORREO ELECTRÓNICO a<br>Número de fax |
| ridad como autor o participe de un delto de acción po<br>s de prisión si resultare la condena de la persona inocer<br>batos Personales.<br>mportante: Al seleccionar el tipo y número de identifi<br>Tipo de identificación<br>CÉDULA NACIONAL<br>Nombre<br>Primer apellido<br>Edad | bite a una persona que sabe ino<br>te:<br>ficación el sistema automáticam                                         | cente o simulare contra ella la existencia de pruebas materiales. La pena serà de tres a och<br>ente intentará buscar y cargar sus datos personales en nuestras bases de datos. "Número de identificación Debe digitar el número de identificación con ceros y sin guianes. "Segundo apelfido. "Segundo apelfido. "Medio de notificación CORREO ELECTRÓNICO         |

Los datos que solicitan son los siguientes:

"Tipo de Identificación" y "Número de Identificación"

| *Tipo de identificación | *Número de identificación                                        |  |
|-------------------------|------------------------------------------------------------------|--|
| CÉDULA NACIONAL 🗢       |                                                                  |  |
| CÉDULA NACIONAL         | Debe digitar el número de identificación con ceros y sin guiones |  |
| JURÍDICA                |                                                                  |  |
| OTROS                   |                                                                  |  |
| PASAPORTE               |                                                                  |  |
|                         | -                                                                |  |

- El "Nombre" y apellidos se podrían llenar automáticamente al ingresar el número de identificación, en caso de que no se registre de forma automática la persona usuaria deberá ingresar la información de forma manual.
- Los espacios con asterisco (\*) se deben llenar obligatoriamente, esto cuando ingresa su número de cedula, automáticamente el sistema reconoce los datos.

| *Tipo de identificación                                   | *Número de identificación                                         |
|-----------------------------------------------------------|-------------------------------------------------------------------|
| CÉDULA NACIONAL 🗢                                         |                                                                   |
|                                                           | Debe digitar el número de identificación con ceros y sin guiones. |
| *Nombre                                                   |                                                                   |
|                                                           |                                                                   |
| *Primer apellido                                          | *Segundo apellido                                                 |
|                                                           |                                                                   |
| *Edad                                                     | *Medio de notificación                                            |
|                                                           | CORREO ELECTRÓNICO \$                                             |
| *Número de teléfono                                       | Número de fax                                                     |
|                                                           |                                                                   |
| *Correo electrónico                                       | Confidencial                                                      |
|                                                           | No +                                                              |
| *Los campos obligatorios están marcados con un asterisco. | SIGUENTE                                                          |
|                                                           |                                                                   |

Paso 3:

INCUMPLIMIENTO DE RECORRIDOS

ROTULACIÓN DE UNIDADES/PERMISOS VENCIDOS MALTRATO AL USUARIO/ CONDUCTOR

- Completar los espacios con la información del operador y la situación de la inconformidad, según se solicita.
- Debe seleccionar el tipo de "<u>Categoría de inconformidad</u>" según corresponda:

| egoría de la inconformidad                                                                                                    |   |
|----------------------------------------------------------------------------------------------------|---|
| CONFORMIDAD DE RUTA REGULAR                                                                                                    |   |
| <mark>CONFORMIDAD DE RUTA REGULAR</mark><br>CONFORMIDAD DE SERVICIO ESPECIAL (ESTUDIANTES - TURISMO- TRABAJADORES - OCASIONAL)<br>CONFORMIDAD DE SERVICIO ESPECIAL ESTABLE DE TAXI (SEETAXI)<br>CONFORMIDAD DE TAXI |   |
|                                                                                                    |   |
| Seleccionar "" Tipo de inconformidad                                                                                                    | " |
|                                                                                                    |   |
| *Categoría de la inconformidad                                                                                                    |   |
| INCONFORMIDAD DE RUTA REGULAR                                                                                                    |   |
| *Tipo de inconformidad                                                                                                    |   |
| COMPETENCIA DESLEAL (ENTRE OPERADORES)                                                                                                    |   |
| COMPETENCIA DESLEAL (ENTRE OPERADORES)                                                                                                    |   |
| COVID-19<br>INCLIMPLIMIENTO DE HOBARIOS                                                                                                    |   |
| LEY N° 7600                                                                                                    |   |
| MAL ESTADO DE LA UNIDAD                                                                                                    |   |
| UNIDAD NO AUTORIZADA/ABANDONO DEL SERVICIO                                                                                                    |   |
| NEGACION DEL SERVICIO                                                                                                    |   |
|                                                                                                    |   |
| FLADION DE EQUITALE                                                                                                    |   |

- ✤ Seleccionar la "<u>Clase Placa</u>" y digitar el "<u>No. de placa</u>".
  - Las placas son alfanuméricas es decir, tienen números y letras.
  - El número de placa se debe completar con 6 dígitos.
  - Si la placa anotada, tiene menos de 6 dígitos, se le anteceden ceros (0) para completar los 6. Ejemplo <u>00</u>6846.
  - El espacio de "Operador" se completará de forma automática, al ingresar la placa alfanumérica.

| COMPETENCIA DESLEAL (ENTRE OPERADORES) |                                                    |                                          | \$                        |
|----------------------------------------|----------------------------------------------------|------------------------------------------|---------------------------|
| *Clase de placa                        | *Número de placa                                   |                                          |                           |
| AB<br>AP<br>C                          | Debe ingresar un númer     completar. Ejemplo: 004 | o de placa de 6 dígitos, agregue<br>880. | ceros a la izquierda para |
| CB                                     |                                                    |                                          |                           |
| CL                                     | *14-22 - 22 - 22 - 22 - 22 - 22 - 22 - 22          | n laa baabaa                             |                           |
| EE                                     | -Hora en que ocurriero                             | on los necnos                            |                           |
| GB                                     | :                                                  |                                          | Q                         |
| GP<br>HB                               |                                                    | *Distrito                                |                           |
| HP                                     | ÷                                                  |                                          | ÷                         |
| LB                                     | · · · · ·                                          | ADODEA                                   | •                         |
| M                                      |                                                    |                                          |                           |
| p                                      |                                                    |                                          |                           |
| PB                                     |                                                    |                                          |                           |
| SE-A                                   |                                                    |                                          |                           |
| SE-C                                   | *                                                  |                                          |                           |

- Debe completar la siguiente información:
  - Fecha y hora de los hechos.
  - Provincia y distrito donde ocurrieron los hechos.

| *Fecha en que ocurrieron los hechos |          | *Hora en que ocurrieron los hechos |    |
|-------------------------------------|----------|------------------------------------|----|
| dd/mm/aaaa                          | Ö        | :                                  | S  |
| *Provincia                          | *Cantón  | *Distrito                          |    |
| ALAJUELA \$                         | ALAJUELA | ALAJUELA                           | \$ |

- Describir el lugar o parada donde ocurrieron los hechos.
- Describir el recorrido de la ruta.
- Describir el sentido siendo sentido 1:2 (Punto de partida y destino final del servicio, siendo 1 el sitio de más población)

| *Descripción del lugar de los hechos o ubicación de la parada                              |    |
|--------------------------------------------------------------------------------------------|----|
| Dirección exacta donde ocurrieron los hechos                                               |    |
|                                                                                            | ß  |
| *Descripción del origen y destino                                                          |    |
| Descripción detallada del recorrido de la ruta                                             |    |
|                                                                                            |    |
| *Sentido                                                                                   |    |
| 1:2                                                                                        | \$ |
| Punto de partida y destino final del servicio. Sentido 1 siendo el sitio de más población. |    |

- Dependiendo el tipo de Inconformidad, le van a solicitar la siguiente información, esto aplica solo para este tipo de inconformidad:
  - Para el tipo de Inconformidad "Competencia desleal (entre operadores)" Le solicitará la información de ambas empresas, si no cuenta con la información de estas, puede acercarse a la regional más cercana y solicitar información de las empresas, puede contactarnos a través de los correos electrónicos indicados o llamar al número de teléfono que se encuentra en la parte de Contactos.

|                          | Datos de la empresa/concesionario denunciante |
|--------------------------|-----------------------------------------------|
| Número de identificación |                                               |
| *Nombre                  |                                               |
| Primer apellido          | Segundo apellido                              |
|                          |                                               |
|                          | Datos de la empresa/concesionario infractor   |
| Número de identificación |                                               |
| *Nombre                  |                                               |
| Primer apellido          | Segundo apellido                              |
|                          |                                               |

• Para el tipo de inconformidad "Ley 7600", va a salir la siguiente lista de incumplimiento, el cual puede seleccionar las opciones que usted considera que están incumpliendo

#### \*Lista de incumplimiento

- 1. DANCLAJES DE RAMPA EN MAL ESTADO O INEXISTENTES
- 2. CASIENTOS PREFERENCIALES NO IDENTIFICADOS CON COLOR
- 3. DIMENSIÓN DE ASIENTOS NO CUMPLE PARA PREFERENCIALES
- 4. EDIMENSIÓN DE ASIENTOS NO CUMPLE PARA SILLA DE RUEDAS
- 5. DESPACIO PARA SILLA DE RUEDAS INEXISTENTE
- 6. ERAMPA NO FUNCIONA
- 7. ONO TIENE RAMPA
- 8. CROTULACIÓN INEXISTENTE EN EL EXTERIOR
- 9. DROTULACIÓN INEXISTENTE EN EL INTERIOR
- 10. ETIMBRE PARA DISCAPACITADOS NO FUNCIONA
- 11. DTIMBRE PARA ASIENTOS PREFERENCIALES NO FUNCIONA

• Para Unidad no autorizada / Abandono del servicio, solicitará la siguiente información:

| BUSCAR RUTA                        |                      |          |                |    |
|------------------------------------|----------------------|----------|----------------|----|
| *Provincia                         |                      | *Cantón  | *Distrito      |    |
| ALAJUELA                           | \$                   | ALAJUELA | \$<br>ALAJUELA | \$ |
| *Descripción del lugar de los hech | os o ubicación de la | parada   |                |    |
| Dirección exacta donde ocurrieror  | los hechos           |          |                |    |
|                                    |                      |          |                | li |
| *Rotulación en la unidad           |                      |          |                |    |
| NO INDICA                          |                      |          |                | \$ |

• Para el tipo de inconformidad "Incumplimiento de recorridos" se le solicitará la siguiente información:

| *Tramo del servicio incumplido                                        |                                                                                              |   |
|-----------------------------------------------------------------------|----------------------------------------------------------------------------------------------|---|
| Punto exacto del recorrido de la ruta qu                              | ie se incumplió                                                                              |   |
|                                                                       |                                                                                              | Æ |
|                                                                       |                                                                                              |   |
| *Descripción de los hechos                                            |                                                                                              |   |
| *Descripción de los hechos<br>Detalle ampliamente lo acontecido, recu | uerde que debe tener relación con el tipo de inconformidad seleccionada en la parte superior |   |

✤ Describir los hechos: Aquí se detalla la inconformidad o denuncia.

\*Descripción de los hechos

Detalle ampliamente lo acontecido, recuerde que debe tener relación con el tipo de inconformidad seleccionada en la parte superior

Describir al chofer solo en caso de ser necesario. (No obligatorio).

Características físicas del conductor, sí recuerda Características físicas del conductor

Paso 4:

- Si cuenta con pruebas, las puede adjuntar, puede ser cualquier documento:
  - Documento Word o PDF.
  - Fotografías en formato jpg.

- Audios
- Vídeos

Para subirlos debe hacer lo siguiente:

- "Elegir" para buscar el documento que va adjuntar.
- "Agregar Archivo" para adjuntar el documento correctamente.
- "Enviar", para finalizar.

| Aporta pruebas                                            |        |
|-----------------------------------------------------------|--------|
| Seleccionar archivo                                       | Buscar |
| AGREGAR ARCHIVO                                           |        |
| No hay archivos agregados todavía                         |        |
| *Los campos obligatorios están marcados con un asterisco. | ENVIAR |
|                                                           |        |

Paso 5:

Luego de enviada la inconformidad, se le notificará al correo de la persona usuaria la siguiente información:

- El número de expediente o inconformidad con el cual se registra la denuncia.
- Un código de seguridad con el que le puede dar seguimiento a la denuncia.
- Le fecha en la que fue ingresada la denuncia.
- El nombre de la persona denunciante.

| Consejo de<br>Transporte Público<br>CTP                                                                                                    | Gobierno de Costa Rica<br>Consejo de Transporte Público                                                                                                    |
|----------------------------------------------------------------------------------------------------|----------------------------------------------------------------------------------------------------|
| Confirmación d                                                                                                    | e Envío de la Inconformidad                                                                                                    |
| Señor(a) se le informa que s<br>de nuestro sistema web.                                                                                                    | e ha enviado correctamente su inconformidad por medio                                                                                                    |
| Dato                                                                                                    | s de la Denuncia                                                                                                    |
| Inconformidad N.º:                                                                                                    |                                                                                                    |
| Usuario:                                                                                                    |                                                                                                    |
| Fecha de Envio:                                                                                                    |                                                                                                    |
| Código de Seguridad:                                                                                                    |                                                                                                    |
| De conformidad con el artículo 264 de la<br>cuenta con un plazo de 10 días hábiles con<br>este documento para que brinde la respue<br>Control y presentada en la Plataforma de Se | Ley General de la Administración Pública, el operador<br>tando a partir del día hábil siguiente de la notificación de<br>esta requerida, dirigida al Departamento de Inspección y<br>rvicios u Oficinas Regionales según corresponda. |
| Puede consultar el estado de su inconform                                                                                                    | nidad en línea a través de la nánina web www.ctn.no.cr                                                                                                    |

menú Servicios, Consulta de Inconformidades. Cualquier duda o comentario comunicarse al correo electrónico: informacion@ctp.go.cr

AVISO DE CONFIDENCIALIDAD Y LIBERACIÓN DE RESPONSABILIDADES. Toda la información enviada por medio de este correo electrónico, incluidos sus archivos adjuntos, es de caracter confidencial. Si usted no es el destinatario original al cual va dirigido este mensaje, debe borrario permanentemente de su computador y notificarlo al remitente via telefónica o por correo electrónico. Se le notifica además, que esta estrictamente prohibido revelar, copiar, distribuir o utilizar el contenido de este mensaje. Cualquiera de estas acciones puede dar lugar a responsabilidades legales. En caso de archivos adjuntos, quede bajo responsabilidad del receptor

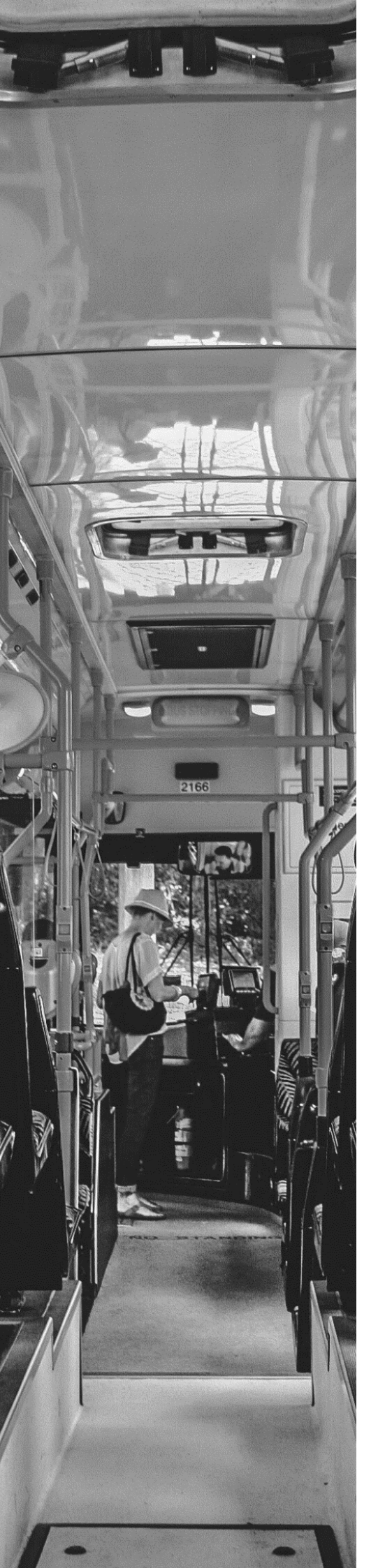

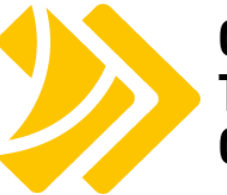

Consejo de Transporte Público CTP

## ¿Cómo darle seguimiento a su inconformidad?

#### Paso 1:

- Dirigirse a la página principal: <u>www.ctp.go.cr</u>
- Seleccionar "SERVICIOS"

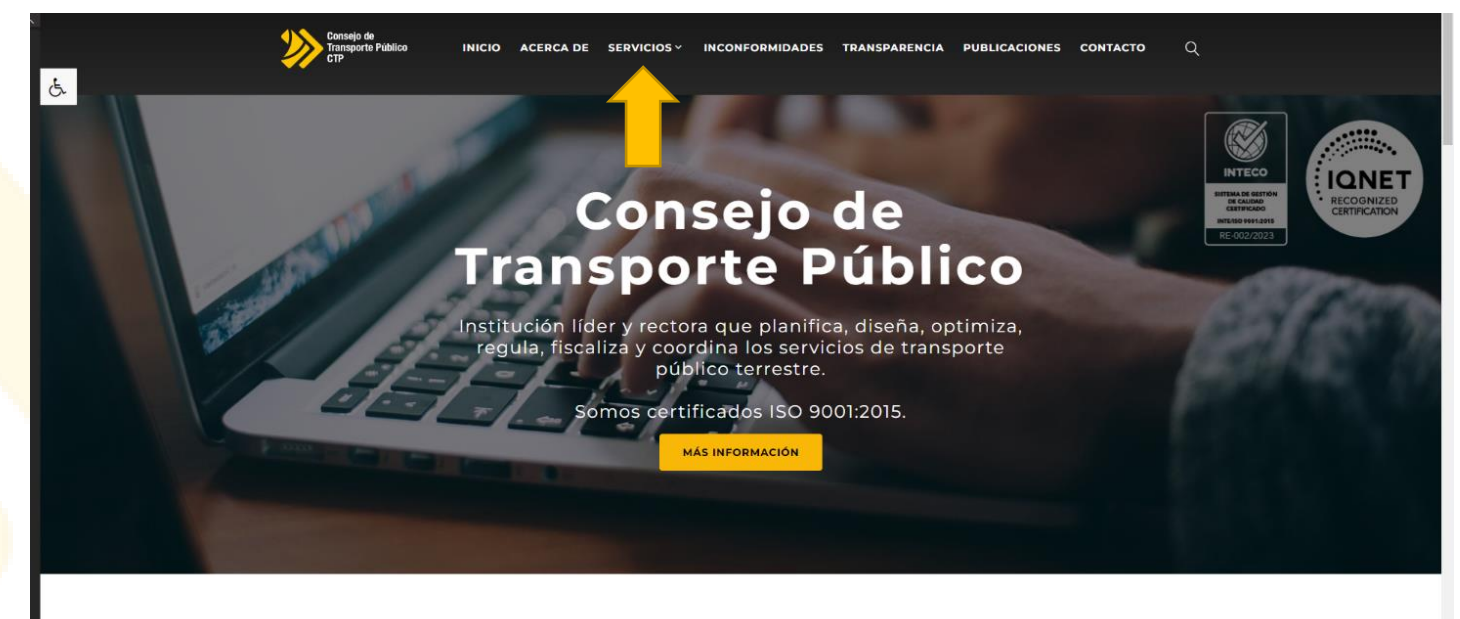

Servicios Regulados

#### Seleccionar "Consulta de Inconformidades"

| Consejo de<br>Transporte Público I<br>CTP |                           | DNFORMIDADES TRANSPARENCIA PU                 | IBLICACIONES CONTACTO Q |
|-------------------------------------------|---------------------------|-----------------------------------------------|-------------------------|
|                                           |                           |                                               |                         |
| PARTICIPACIÓN<br>CIUDADANA                | SERVICIOS REGULADOS       | PLATAFORMA DIGITAL                            | ARCHIVO DIGITAL         |
| Contraloría de Servicios                  | Código de Conductor       | Autogestión del Operador                      | Leyes y Normativas      |
| Directorio                                | Taxis                     | Citas<br>Constancia Concesionario             | Actas                   |
| Su opinión cuenta<br>Auditoría Interna    | Servicios Especiales      | Validar Constancias                           |                         |
| Preguntas Frecuentes                      | Seetaxi<br>Carga Limitada | Solicitud de Constancias<br>Consulta de Canon |                         |
| Encuesta                                  | Grúas                     | Consulta de Inconformidades                   |                         |
|                                           | AGV                       | Consulta de Trámites                          |                         |
|                                           | Perifoneo                 | Batsé                                         |                         |
|                                           | Luces Rotativas           |                                               |                         |

Paso 2:

- ✤ Debe digitar el "Número de Inconformidad" y el "Código de Seguridad" que llegó a su correo.
- ✤ Seleccionar: "<u>Consultar</u>"

| CONSULTA DE INCONFORMIDADES                                                                                                    |                               |                                                               |                              |  |  |  |  |
|----------------------------------------------------------------------------------------------------|-------------------------------|---------------------------------------------------------------|------------------------------|--|--|--|--|
| Estadísticas generales sobre inconformidades                                                                                   |                               |                                                               |                              |  |  |  |  |
| total de inconformidades Ø                                                                                                    | INCONFORMIDADES NOTIFICADAS Ø | INCONFORMIDADES ATENDIDAS Ø                                   | INCONFORMIDADES TERMINADAS Ø |  |  |  |  |
| Consulte el estado de su inconformidad                                                                                         |                               |                                                               |                              |  |  |  |  |
| *Número de Inconformidad                                                                                                    |                               | *Código de Seguridad                                          |                              |  |  |  |  |
| Digite el número de inconformidad enviado a su correo electrónico<br>*Los campos obligatorios están marcados con un asterisco. |                               | Digite el código de seguridad enviado a su correo electrónico |                              |  |  |  |  |

### Contacto

Para cualquier duda o comentario puede contactar al CTP de la siguiente forma:

1. Dudas o consultas sobre el proceso:

Consejo de Transporte Público Dirección Técnica Inspección y Control denuncias@ctp.go.cr

Dudas o consultas técnicas de la página Web:
 Consejo de Transporte Público
 Departamento de Tecnologías de Información
 aplicaciones@ctp.go.cr

3. Puede contactarnos a través del teléfono 2586-9168